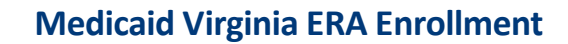

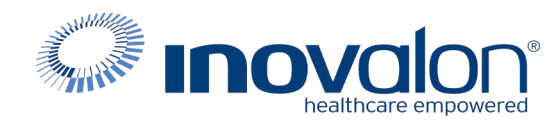

# Submit the completed Payer Request Form to: Inovalon Enrollment <u>enrollmentsupport@inovalon.com</u>

# INSTRUCTIONS

- Complete all sections of the Payer Request Form
- Complete this form using group or individual provider information as listed on file with the payer you wish to set up

**Note:** Some payers require additional documentation to be completed and signed by the provider in order to complete enrollment. If additional forms are required, the required forms will be sent to you for completion.

IMPORTANT: You must specify the payer(s) with which you wish to enroll. If no payers are specified, enrollment forms WILL BE RETURNED.

If you have more than ten payers to enroll, please make additional copies of this form.

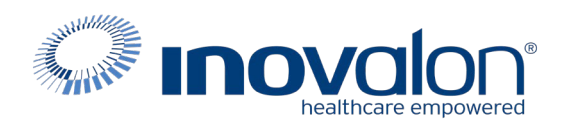

### Submit the completed Payer Request Form to:

Inovalon Enrollment

enrollmentsupport@inovalon.com

## INSTRUCTIONS

# Complete one form per TAX ID.

|                                         | PROVIDER B     | ILLING INFORMATIO | N            |                |
|-----------------------------------------|----------------|-------------------|--------------|----------------|
| Please type your responses directly     | into the form. | Please check:     | New Request  | Change Request |
| Billing Service Name (if<br>applicable) |                |                   |              |                |
| TIN or INOVALON ID:                     |                |                   |              |                |
| Contact Name:                           |                |                   |              |                |
| Phone: ()                               | Fax: ()        | Email:            |              |                |
| Group/Provider Name:                    |                |                   |              |                |
| Please check for designation:           | Professional   | Institutional     |              |                |
| Billing Tax ID:                         | Indicate TI    | N/EIN SSN         | Billing NPI: |                |
| Street Address:                         |                |                   |              |                |
| City:                                   | State:         |                   | Zip:         |                |
| Name of Authorized Signee:              |                |                   |              |                |
| Title of Authorized Signee:             |                |                   |              |                |

## PAYER INFORMATION

*List payers with which you wish to enroll below. Please refer to the Inovalon Payer List for enrollment requirements. Check the transaction(s) you want to enroll for each payer.* 

| Payer ID | Payer Name | PTAN, Medicaid ID or Provider ID | Claims | ERA |
|----------|------------|----------------------------------|--------|-----|
|          |            |                                  |        |     |
|          |            |                                  |        |     |
|          |            |                                  |        |     |
|          |            |                                  |        |     |
|          |            |                                  |        |     |
|          |            |                                  |        |     |
|          |            |                                  |        |     |
|          |            |                                  |        |     |
|          |            |                                  |        |     |
|          |            |                                  |        |     |

#### Questions or need assistance?

Contact Inovalon Enrollment Department at 888.499.5465 or enrollmentsupport@inovalon.com

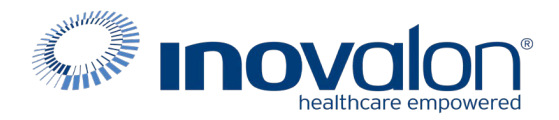

## Submit the completed Payer Request Form to:

Inovalon Enrollment

enrollmentsupport@inovalon.com

## **INSTRUCTIONS**

Medicaid Virginia ERA Enrollment Portal Instructions: Clearinghouse Name: Medical Claim Corp Trading Partner ID: 1392

Click on the link below

https://login.vamedicaid.dmas.virginia.gov/SecureISS/landingpage

#### For Remittance:

- 1. Login
- 2. Go to provider at top of page
- 3. Drop down to Provider Enrollment
- 4. Go to EDI and click on EDI Admin

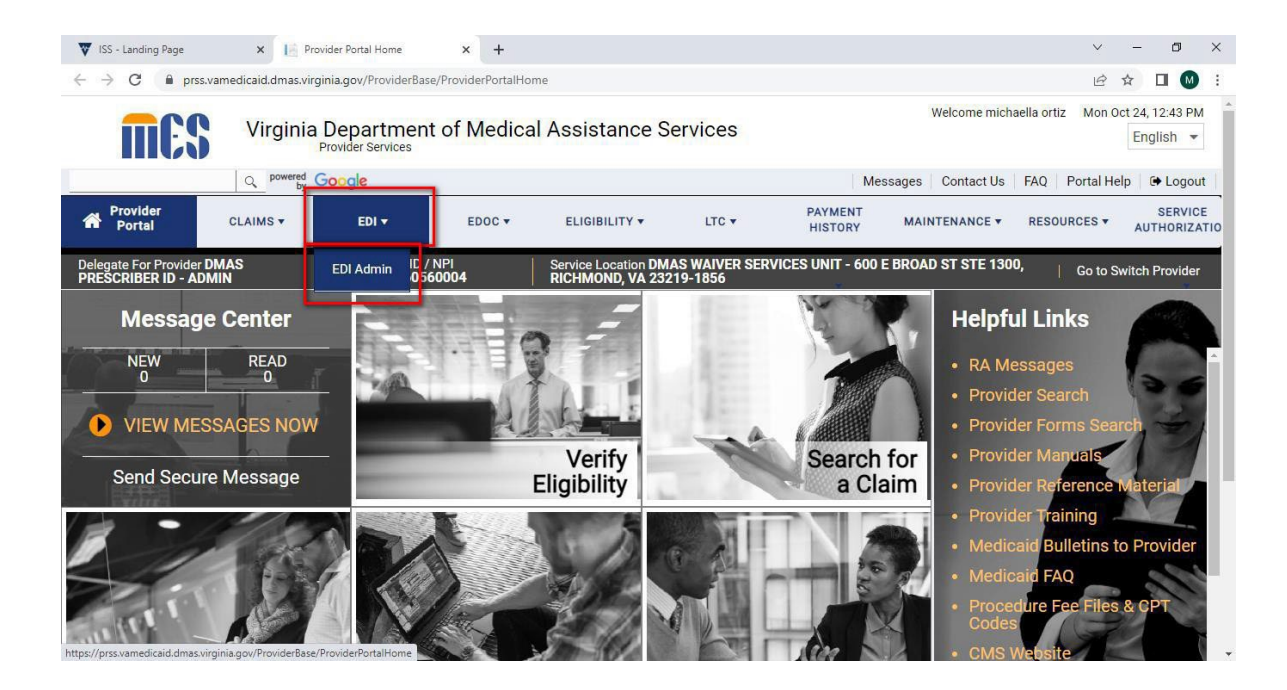

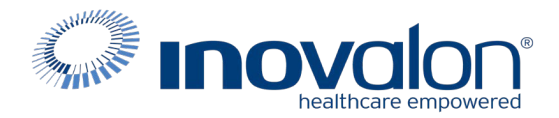

If your facility is currently receiving Medicaid of Virginia ERAs from a trading partner, you will need to complete the following steps to terminate that authorization before authorizing Ability to receive your facility's ERAs. If not, then you can proceed to the steps to authorize Ability as your trading partner.

# Terminate Authorization of a trading partner for 835 transactions

1. Select a Service Center from the dropdown in section 3A, check 835/277U checkbox and user should select effective date for this change. Effective date field will only accept value greater than or equal to today's date.

| Section 3. Termi            | nation of Service Center |
|-----------------------------|--------------------------|
| Sub-Section 3A              |                          |
| ✓ 835/277U                  |                          |
| Service Center Number       |                          |
| 4003-ABC Testing Enterprise |                          |
| Effective Date              |                          |
| 10/16/2021                  |                          |
| ○ Oct 	 2021 	 ○            |                          |
| Su Mo Tu We Th Fr Sa        |                          |
| 1 2                         |                          |
| 3 4 5 6 7 8 9               |                          |
| 10 11 12 13 14 15 16        |                          |
| 17 18 19 20 21 22 23        |                          |
| 24 25 26 27 28 29 30        | an and NDI Dataila       |
| 31                          | er and INFI Details      |

Figure 9: SCENARIO 3 – Terminate 835/277U

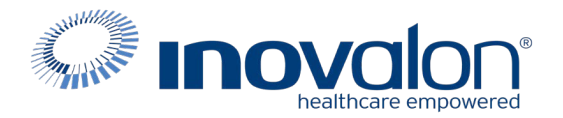

2. Section 4 values should be prepopulated based on the details of logged in provider admin. NPI dropdown should be populated with associated NPIs with the user. User to select at least one NPI and click on Submit button to continue.

| Section 4. Provider a                                                                                                    | and NPI Details                                                                                                    |  |
|----------------------------------------------------------------------------------------------------|----------------------------------------------------------------------------------------------------|--|
| Provider/Delegate Name                                                                                                    |                                                                                                    |  |
| Sittestuser                                                                                                    |                                                                                                    |  |
| Date                                                                                                    |                                                                                                    |  |
| 2021-10-11                                                                                                    |                                                                                                    |  |
| Primary Phone Number                                                                                                    |                                                                                                    |  |
| 8883334444                                                                                                    |                                                                                                    |  |
| NPI Number*                                                                                                    |                                                                                                    |  |
| 15209906 -                                                                                                    |                                                                                                    |  |
| Email                                                                                                    |                                                                                                    |  |
| sittestuser@test.com                                                                                                    |                                                                                                    |  |
| Acknowledgement                                                                                                    |                                                                                                    |  |
| I acknowledge that this authorization will<br>therein receive and transmit data on my b<br>sensitive information from other State an<br>form you acknowledge that all informatio<br>policy. | allow a service center to access the EDI Managed File Transfer system and<br>behalf. This data includes files which contain privileged client information and<br>d Federal government agencies, including CMS and SSA. By submitting this<br>on on the form is correct and will be used in accordance with the DMAS privacy |  |
| Submit                                                                                                    |                                                                                                    |  |

Figure 10: SCENARIO 3 – Provider and NPI Details

3. Details will be stored successfully in the database and user will get a confirmation message as shown.

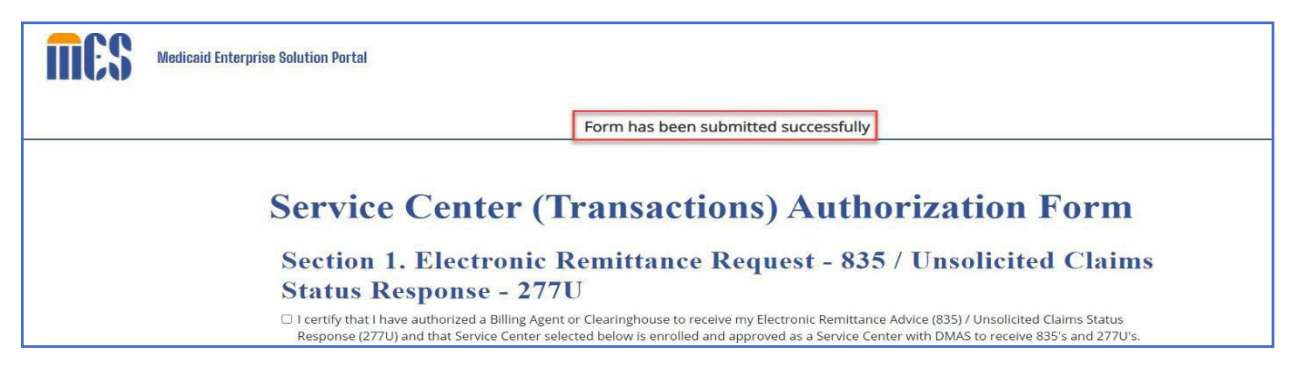

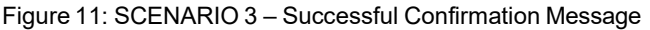

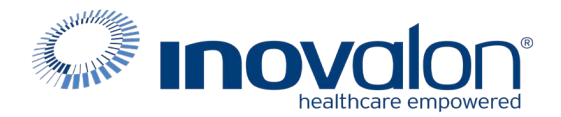

# **EDI Provider Authorization Functionality for 835 transactions**

1. Access and open EDI Service Center (Transactions) Authorization form.

| MES | Medicaid Enterprise Solution Portal                                                                                                    | Sittestuser * |
|-----|----------------------------------------------------------------------------------------------------|---------------|
|     | Service Center (Transactions) Authorization Form                                                                                                    |               |
|     | Section 1. Electronic Remittance Request - 835 / Unsolicited Claims                                                                                                    |               |
|     | Status Response - 277U                                                                                                    |               |
|     | I certify that I have authorized a Billing Agent or Clearinghouse to receive my Electronic Remittance Advice (835) / Unsolicited Claims Status<br>Response (277U) and that Service Center selected below is enrolled and approved as a Service Center with DMAS to receive 835's and 277U's. |               |
|     | Service Center Number                                                                                                    |               |
|     | Select -                                                                                                    |               |
|     | Section 2. Professional and Institutional Claims - 837(P/I) and Claim                                                                                                    |               |
|     | Status Request and Response - 276/277                                                                                                    |               |

Figure 1: SCENARIO 1 – Provider EDI Authorization page

2. Select a Service Center from the prepopulated dropdown list in Section 1 and check the checkbox of Section 1 to continue. **Please select 1392 Medical Claim Corp as your service center.** 

| <b>MCS</b> | Medicaid Enterprise Solution Portal                                                                                                    | Sittestuser 👻 |
|------------|----------------------------------------------------------------------------------------------------|---------------|
|            | Service Center (Transactions) Authorization Form<br>Section 1. Electronic Remittance Request - 835 / Unsolicited Claims                                                                                                    |               |
|            | Status Response - 277U                                                                                                    |               |
|            | I certify that I have authorized a Billing Agent or Clearinghouse to receive my Electronic Remittance Advice (835) / Unsolicited Claims Status<br>Response (277U) and that Service Center selected below is enrolled and approved as a Service Center with DMAS to receive 835's and 277U's.                                                                                                    |               |
|            | Service Center Number<br>4005-Blue Shield<br>Select<br>4005-Blue Shield<br>Select<br>4005-Blue Shield<br>Select<br>4005-Blue Shield<br>4006-Blue Shield<br>and Response - 276/277<br>alling Agent or Clearinghouse to submit my Professional and/or Institutional Claims (837P/837I) and submit and<br>and Response (276/277) and that the Service Center selected below is enrolled and approved as a Service Center<br>with DMAS to submit 837P's and/or 837I's and to submit and receive 276/277's.<br>Service Center Number |               |

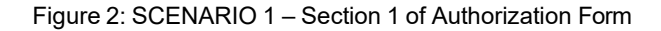

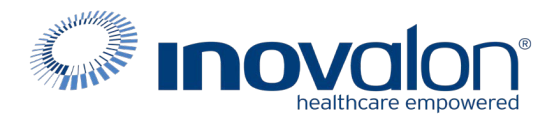

3. Section 4 values should be prepopulated based on the details of logged in provider admin. NPI dropdown should be populated with associated NPIs with the user. User to select at least one NPI and click on Submit button to continue as appropriate.

| Section 4. Provider and NPI                                                                                                    | Details                                                                                                    |
|----------------------------------------------------------------------------------------------------|----------------------------------------------------------------------------------------------------|
| Provider/Delegate Name                                                                                                    |                                                                                                    |
| Sittestuser                                                                                                    |                                                                                                    |
| Date                                                                                                    |                                                                                                    |
| 2021-10-11                                                                                                    |                                                                                                    |
| Primary Phone Number                                                                                                    |                                                                                                    |
| 8883334444                                                                                                    |                                                                                                    |
| NPI Number*<br>15209906<br>Email<br>sittestuser@test.com                                                                                                    |                                                                                                    |
| Acknowledgement                                                                                                    |                                                                                                    |
| <ul> <li>I acknowledge that this authorization will allow a service cetherein receive and transmit data on my behalf. This data is sensitive information from other State and Federal govern form you acknowledge that all information on the form is expolicy.</li> </ul> | nter to access the EDI Managed File Transfer system and<br>ncludes files which contain privileged client information and<br>nent agencies, including CMS and SSA. By submitting this<br>orrect and will be used in accordance with the DMAS privacy |

Figure 3: SCENARIO 1 – Section 4 NPI Details

4. Valid Details will be stored successfully in the database and user will get a confirmation message as shown.

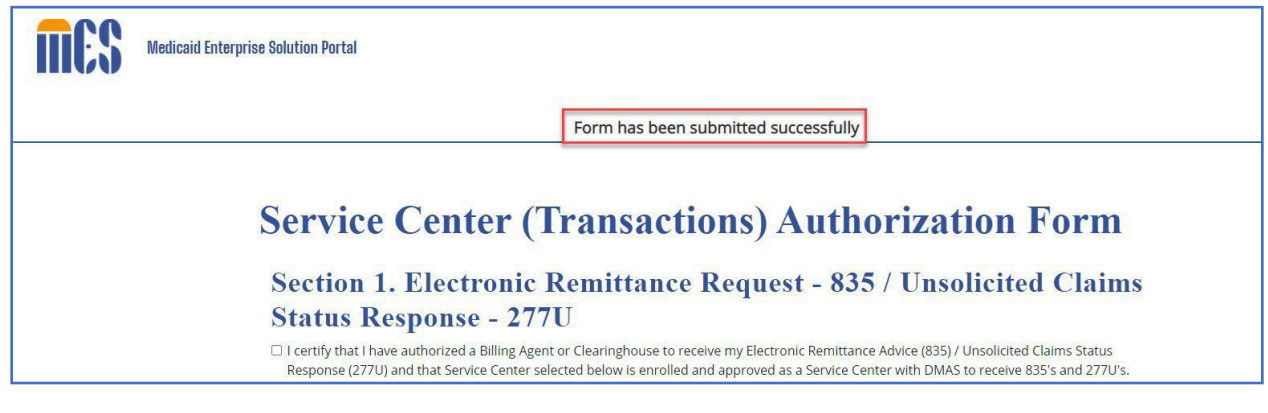

Figure 4: SCENARIO 1 – Successful Confirmation Message

For questions or help with the portal please contact the EDI Support Unit at 1-866-352-0766.